# STM32

## STM32 NUCLEO 144

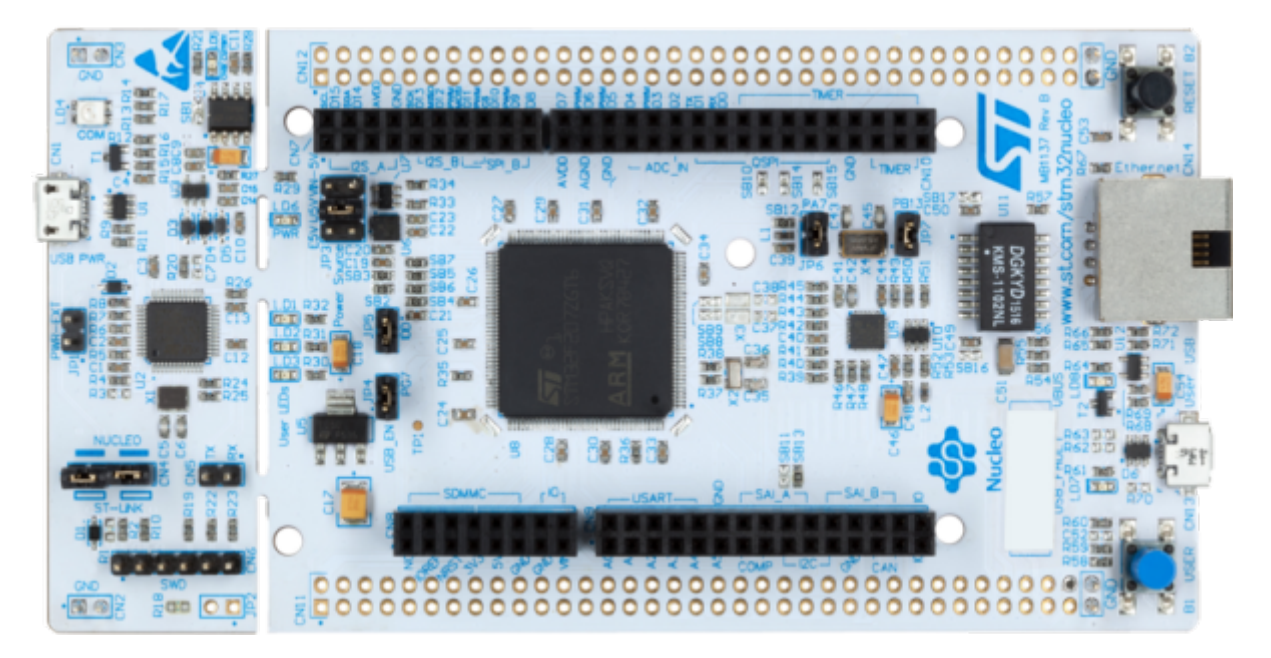

STM32 pour l'éducation

Achat Kits et STM32

Les Kits STM32

Introduction Debogueur Arduino

Premiers pas avec STM32 Nucleo dans Arduino IDE - LED clignotante

premiers\_pas\_avec\_stm32\_nucleo\_dans\_arduino\_ide\_-\_led\_clignotante.pdf

## Debuter avec la carte STM32 Nucleo F334R8

## Connexion à la carte

Via un câble USB connecté sur CN1

## Logiciel

Arduino IDE2

Ajouter la bibliothèque de cartes complémentaires dans "préférences" Ajouter ce lien dans "Additional Boards Managers URLs":

https://github.com/stm32duino/BoardManagerFiles/raw/main/package\_stmicroelectronics\_index.json

#### Télécharger et installer Cube32Programmer

Au 21/01/2024, note de JPD : Il existe peut être une autre méthode pour transférer un programme fait depuis Arduino IDE dans la carte STM32 nucléo, mais à aujourd'hui, je n'ai essayé qu'avec l'upload via STM32CubeProgrammer.

Cette application est très probablement utilisée en arrière plan pour compiler et/ou transférer le programme. C'est masqué, il suffit juste d'installer STM32CubeProg sur le PC où Arduino IDE est utilisé. Attention à bien l'installer à l'emplacement par défaut, sinon j'ai cru lire qu'il fallait ajouter manuellement le lien dans un fichier (lequel ??).

#### Pour télécharger STM32CubeProg.

Lien site STM32 : https://www.st.com/en/development-tools/stm32cubeprog.html#get-software

#### **Configuration Arduino IDE 2 pour programmer F334R8**

Dans Arduino IDE2, choisir la carte et vérifier les méthodes d'UpLoad :

Choisir Generic STM32F3Series dans Board :

| Blir     | k   Arduino ID | E 2.2.1                           |                                   | STM32MP1 series coprocessor  | ×         |
|----------|----------------|-----------------------------------|-----------------------------------|------------------------------|-----------|
| ile Ec   | it Sketch      | Tools Help                        |                                   | Generic STM32C0 series       | 1 5       |
| -        | A (A)          | Auto Format Ctrl+T                |                                   | Generic STM32F0 series       | 0         |
| <b>9</b> | <b>e</b> e     | Archive Sketch                    |                                   | Generic STM32F1 series       | <b>.</b>  |
| in a     | Blink ino      | Manana Elizarian Cirila Maial     |                                   | Generic STM32F2 series       | (444)     |
| -        | 1              | Serial Monitor Christian M        |                                   | Generic STM32F3 series       |           |
| -        | 2              | Secial Distance                   |                                   | Generic STM32F4 series       |           |
| -        | з              | Senai Plotter                     |                                   | Generic STM32F7 series       |           |
|          | 4              | Firmware Updater                  | hen off for one second, repeated. | Generic STM32G0 series       |           |
| DA       | 6              | Upload SSL Root Certificates      | D you can control. On the UNO, MI | Generic STM32G4 series       |           |
|          | 7              | Board 🔹                           | Boards Manager Ctrl+Maj+B         | Generic STM32H5 series       |           |
| 87       | 9              | Port                              | Archuine AVP Reporter             | Generic STM32H7 Series       |           |
|          | 10             | Get Board Info                    | STM32 MOL based boards            | Generic \$TM32L0 series      |           |
| 2        | 11             | Rum Rootloader                    | strate meto deseta oberda         | Generic STM32L1 series       |           |
|          | 13             | modified R Hay 2014               |                                   | Generic STM32L4 series       |           |
|          | 14             | by Scott Fitzgerald               |                                   | Generic STM32L5 series       |           |
|          | 15             | modified 2 Sep 2016               |                                   | Generic STM32U5 series       |           |
|          | 16             | by Arturo Guadalupi               |                                   | Generic STM32WB series       |           |
|          | 17             | modified 8 Sep 2016               |                                   | Generic STM32WL series       |           |
|          | 18             | by Colby Newman                   |                                   | 3D printer boards            |           |
|          | 19             | This example code is in the publ  | tr domain                         | Blues Wireless boards        |           |
|          | 21             | This compare code as an one parts | cic dometric                      | Elecgator boards             |           |
| 8        | 22             | https://www.arduino.cc/en/Tutori  | ial/BuiltInExamples/Blink         | Electronic speed controllers |           |
|          |                |                                   |                                   | Garatronic-McHobby           | d D       |
|          |                |                                   |                                   |                              | elected D |

### Dans les nouveaux sous-menu dans Tools, Choisir la carte F334R8Tx :

| Blin<br>File Ec  | nk   Arduino ID<br>dit Sketch 1                                     | E 2.2.1                                                                                                    |                          | Generic F303RDTx<br>Generic F303RETx                                                                                                    | - 0 X                      |
|------------------|---------------------------------------------------------------------|----------------------------------------------------------------------------------------------------|--------------------------|----------------------------------------------------------------------------------------------------|----------------------------|
|                  | Blink Inc                                                           | Auto Format C<br>Archive Sketch<br>Manage Libraries Ctrl+<br>Serial Monitor Ctrl+M<br>Serial Plotter                                                                                                    | Ctrl+T<br>Maj+I<br>Iaj+M | Generic F303VBTx<br>Generic F303VCTx<br>Generic F318C8Tx<br>Generic F318C8Tx<br>Generic F318K8Ux                                                                                 | <br>                       |
|                  | 4<br>5<br>6                                                         | Firmware Updater<br>Upfoad SSL Root Certificates                                                                                                    |                          | Generic F334C4Tx<br>Generic F334C6Tx                                                                                                    | 10                         |
| ∆ <sub>0</sub> ( | 7<br>8<br>9<br>10                                                   | Board: "Generic STM32F3 series"<br>Port<br>Get Board Info                                                                                                    | ,                        | Generic F334C8Tx<br>Generic F334K4Tx<br>Generic F334K6Tx                                                                                                    | o<br>no                    |
| Q                | 11<br>12<br>13                                                      | Debug symbols and core logs: "None"<br>Optimize: "Smallest I-Os default)"                                                                                                    |                          | Generic F334R6Tx                                                                                                    | _                          |
| ()<br>O inc      | 14<br>15<br>16<br>17<br>18<br>19<br>20<br>21<br>22<br>dexing: 22/07 | Board part number: "Generic F334R8Ts"<br>C Runtime Library: "NewIlb Nano (default)"<br>Upload method: "STM32CubeProgrammer (SWD)"<br>USB support (if available): "None"<br>U(S)ART support: "Enabled (generic "Serial)"<br>USB speed (if available): "Low/Fuß Speed"<br>Burn Bootloader | * * * *                  | Generic F334R81x<br>Generic F3580CTx<br>Generic F3580CTx<br>Generic F3580CTx<br>Generic F3780CTx<br>Generic F378RCTx<br>Generic F378RCTx<br>Generic F378NCYx<br>Generic F3780CHx | 2F3 series [not connected] |
| 17               | mainfini t<br>by faiby b                                            | Gerens Stip Jess<br>Gerens STA<br>JD juntes is                                                                                                    | dizWL serves<br>uurits   | Generic F378VCTx<br>Generic F398VETx                                                                                                    |                            |

### Dans Upload method : "STM32CubeProgrammer (SWD)"

| 🛄 Blink  | k   Arduino ID                                                                                                    | E 2.2.1                                                                                                    |                                                                                   |                                                                                                    | -            |          | ×  |
|----------|----------------------------------------------------------------------------------------------------|----------------------------------------------------------------------------------------------------|-----------------------------------------------------------------------------------|----------------------------------------------------------------------------------------------------|--------------|----------|----|
| File Edi | ile Edit Sketch Tools Help  Auto Formar  Archive Sket  Blink Ino  Blink Ino  Serial Monit  Serial Plotte  Serial Plotte | Ipols Help<br>Auto Format<br>Archive Sketch<br>Manage Libraries Ctr<br>Serial Monitor Ctrl-<br>Serial Plotter                                                                   | Ctri+T<br>I+Maj+I<br>Maj+M                                                        |                                                                                                    |              | ~        | 0  |
|          | 4<br>5<br>6<br>7                                                                                                    | Firmware Updater<br>Upload SSL Root Certificates                                                                                                    | econd,<br>On th                                                                   | repeatedly.<br>e UNO, MEGA and ZERO<br>D_BUILTIN is set to                                           |              |          |    |
| 0        | 8<br>9<br>10<br>11                                                                                                    | Board: "Genenc STMS2F3 senes"<br>Port<br>Get Board Info                                                                                                    | used.<br>connecte                                                                 | d to on your Arduino                                                                                 |              |          |    |
|          | 12<br>13<br>14<br>15<br>16                                                                                              | Debug symbols and core logs: "None"<br>Optimize: "Smallest (-Os default)"<br>Board part number: "Generic F334RBTx"<br>C Runtime Library: "Newlib Nano (default)"                | *                                                                                 |                                                                                                    |              |          |    |
|          | 17<br>18<br>19<br>20<br>21                                                                                              | Upload method: "STM32CubeProgrammer (SWD)"<br>USB support (if available): "None"<br>U(S)ART support: "Enabled (generic 'Serial')"<br>USB speed (if available): "Low/Full Speed" | <ul> <li>✓ STM:</li> <li>STM:</li> <li>STM:</li> <li>STM:</li> <li>BMP</li> </ul> | 32CubeProgrammer (SWD)<br>32CubeProgrammer (Serial)<br>32CubeProgrammer (DFU)<br>(Black Magic Probe) |              |          |    |
| 8        | 22                                                                                                    | Burn Bootloader                                                                                                    | \$/Blink                                                                          | In 1, Col 1 Generic STM32F3 se                                                                       | ries (not co | onnected | 10 |

### Caracteristiques de la carte F334R8

#### Vue d'ensemble

| System                               |                        | 64-Kbyte Flash memory                    | APPLICATION TARGET                            |
|--------------------------------------|------------------------|------------------------------------------|-----------------------------------------------|
| Power supply                         |                        | Up to 12-Kbyte SRAM                      | STM32F334 devices greatly simplify            |
| 1.8 V regulator                      |                        | 20 bytes backup data                     | digital control of complex power-             |
| POR/PDR/PVD                          |                        | 4-Kbyte CCM-SRAM                         | supply topologies used in:                    |
| X18I OSCILIBIORS                     |                        |                                          | <ul> <li>Data servers</li> </ul>              |
| Internal RC oscillators              |                        |                                          | <ul> <li>Telecom infrastructure</li> </ul>    |
| 40 kHz + 8 MHz                       | 72 MHz                 | Connectivity                             | <ul> <li>Wireless charging points</li> </ul>  |
| PLL                                  | CPU                    | 1x SPI                                   | Lighting                                      |
| Clock control                        |                        | 1x PC                                    | Welding                                       |
| RTC/AWU                              |                        | 1x CAN 2.08                              | <ul> <li>Industrial power supplies</li> </ul> |
| 1x SysTick timer                     |                        | 2x USART + 1 UART                        | Digital switch mode power                     |
| 2x watchdogs                         |                        | LIN, smartcard, IrDA,                    | supplies (D-SMPS)                             |
| window)                              |                        | IR transmitter                           |                                               |
| 25/37/51 V0s                         | Floating Point Unit    |                                          |                                               |
| Cyclic redundancy                    | (FPU)                  |                                          |                                               |
| check (CRC)                          | Nested Vector          |                                          |                                               |
| Touch-sensing<br>controller 18 keys  | Controller (NVIC)      | 1.52.105.54                              |                                               |
|                                      | Memory Protection Unit | Analog                                   |                                               |
| Lange and                            | (MPU)                  | 3x 12-bit DAC with                       |                                               |
| Control                              | JTAG/SW debug/ETM      | Dasic timers                             |                                               |
| 1x 16-bit (144 MHz)                  |                        | 21 channels / 5 MSPS                     |                                               |
| Synchronized AC timer                | Interconnect matrix    | 3x Comparators (25 ns)                   |                                               |
| 1x 32-bit timers<br>4x 16-bit timers | AHB bus matrix         | 1x Programmable<br>Gain Amplifiers (PGA) |                                               |
| 10 ch. HRTIM (217 ps)                | 7-channel DMA          | Temperature sensor                       |                                               |

#### **Broche GPIO Pinout**

|                                                                                                    |                                                                                                    | NUCL                                                                                                    | EO-F334R                                                                                                    | В                                                                                                    |                                                                                                    |
|----------------------------------------------------------------------------------------------------|----------------------------------------------------------------------------------------------------|----------------------------------------------------------------------------------------------------|----------------------------------------------------------------------------------------------------|----------------------------------------------------------------------------------------------------|----------------------------------------------------------------------------------------------------|
| PC10<br>PC12<br>VDD<br>BOOT0<br>NC<br>PA13<br>PA14<br>PA15<br>GND<br>PB7<br>PC13<br>PC13<br>PC14<br>PC15<br>PF0<br>PF1<br>VBAT<br>PC2<br>PC3 | CN7 CN6<br>1 2<br>3 4<br>5 6<br>7 8<br>9 10<br>11 12<br>13 14<br>15 16<br>4<br>17 18<br>5<br>19 20<br>6<br>21 22<br>7<br>23 24<br>25 26<br>27 28<br>1<br>25 26<br>27 28<br>1<br>25 36<br>5<br>33 34<br>4<br>5<br>6<br>5<br>6<br>6<br>7<br>8<br>6<br>7<br>8<br>9<br>1<br>1<br>1<br>2<br>1<br>4<br>5<br>6<br>7<br>8<br>9<br>1<br>1<br>1<br>2<br>1<br>2<br>1<br>2<br>1<br>2<br>1<br>2<br>1<br>2<br>1<br>2<br>1<br>2<br>1<br>2<br>1<br>2<br>1<br>2<br>1<br>2<br>1<br>2<br>1<br>2<br>1<br>2<br>2<br>1<br>2<br>2<br>2<br>2<br>2<br>2<br>2<br>2<br>2<br>2<br>2<br>2<br>2 | PC11<br>PD2<br>E5V<br>GND<br>NC NC<br>IOREF IORI<br>RESET RES<br>+3V3 +3V3<br>+5V +5V<br>GND GND<br>GND GND<br>GND GND<br>VIN VIN<br>NC<br>PA0 A0<br>PA1 A1<br>PA4 A2<br>PB0 A3<br>PC1 A4<br>PC0 A5 | EF D12<br>GND<br>GND<br>GND<br>GND<br>GND<br>GND<br>D13<br>D10<br>D9<br>D8<br>D7<br>D6<br>D5<br>D4<br>D3<br>D2<br>D1<br>D0 | PC9<br>PB8<br>PB9<br>AVDD<br>GND<br>PA5<br>PA6<br>PA7<br>PA6<br>PA7<br>PA6<br>PA7<br>PA6<br>PA7<br>PA6<br>PA7<br>PA6<br>PA7<br>PA6<br>PA7<br>PA9<br>PA8<br>PB10<br>PB4<br>PB3<br>PB3<br>PA1<br>PB3<br>PA1<br>PB5<br>PA3<br>PA1<br>PA3<br>PA1<br>PA3<br>PA3<br>PA3<br>PA3<br>PA3<br>PA3<br>PA3<br>PA3<br>PA3<br>PA3 | 5 CN10<br>1 2 PC8<br>3 4 PC6<br>5 6 PC5<br>7 8 U5V<br>9 10 NC<br>11 12 PA12<br>13 14 PA11<br>15 16 PB12<br>17 18 PB11<br>19 20 GND<br>21 22 PB2<br>23 24 PB1<br>25 26 PB15<br>27 28 PB14<br>29 30 PB13<br>31 32 AGND<br>33 34 PC4<br>35 36 NC<br>37 38 NC |
|                                                                                                    |                                                                                                    | Arc                                                                                                    | luino                                                                                                    | Morpho                                                                                                    |                                                                                                    |

Pour piloter la led intégrée qui est connue comme "D13" sur Arduino, il faut sur la carte STM32334R8, piloter la sortie "PA5", ou "PA\_5" comme illustré dans le tableau de correspondance ci-dessous :

| Connector    | Pin | Pin name | STM32 pin                 | Function                        |
|--------------|-----|----------|---------------------------|---------------------------------|
|              |     |          | Left connectors           | P                               |
|              | 1   | NC       |                           | 5                               |
|              | 2   | IOREF    | 12                        | 3.3V Ref                        |
|              | 3   | RESET    | NRST                      | RESET                           |
| 0110         | 4   | +3.3V    |                           | 3.3V input/output               |
| CN6 power    | 5   | +5V      | 2                         | 5V output                       |
| 1            | 6   | GND      | i R                       | ground                          |
|              | 7   | GND      | 1.12                      | ground                          |
|              | 8   | VIN      | 2                         | Power input                     |
|              | 1   | AO       | PA0                       | ADC1_IN1                        |
| l l          | 2   | A1       | PA1                       | ADC1_IN2                        |
| CNI0 analas  | 3   | A2       | PA4                       | ADC2_IN1                        |
| CN8 analog   | 4   | A3       | PB0                       | ADC1_IN11                       |
| Ĩ            | 5   | A4       | PC1 or PB9 <sup>(1)</sup> | ADC_IN7 (PC1) or I2C1_SDA (PB9) |
|              | 6   | A5       | PC0 or PB8 <sup>(1)</sup> | ADC_IN6 (PC0) or I2C1_SCL (PB8) |
| 22<br>       |     | 94<br>02 | Right connectors          |                                 |
|              | 10  | D15      | PB8                       | I2C1_SCL                        |
| Ì            | 9   | D14      | PB9                       | I2C1_SDA                        |
|              | 8   | AREF     |                           | AVDD                            |
| Chill Kalled | 7   | GND      | 5                         | ground                          |
| CINS digital | 6   | D13      | PA5                       | SPI1_SCK                        |
|              | 5   | D12      | PA6                       | SPI1_MISO                       |
| Ì            | 4   | D11      | PA7                       | TIM17_CH1 or SPI1_MOSI          |
|              | 3   | D10      | PB6                       | TIM16_CH1N or SPI1_CS           |

#### Table 15. ARDUINO® connectors on NUCLEO-F334R8

Table 15. ARDUINO<sup>®</sup> connectors on NUCLEO-F334R8 (continued)

| Connector      | Pin | Pin name | STM32 pin | Function  |
|----------------|-----|----------|-----------|-----------|
| Child district | 2   | D9       | PC7       | TIM3_CH2  |
| CN5 digital    | 1   | D8       | PA9       | -         |
|                | 8   | D7       | PA8       | -         |
|                | 7   | D6       | PB10      | TIM2_CH3  |
|                | 6   | D5       | PB4       | TIM3_CH1  |
| 010 10 10      | 5   | D4       | PB5       |           |
| CN9 digital    | 4   | D3       | PB3       | TIM2_CH2  |
|                | 3   | D2       | PA10      |           |
|                | 2   | D1       | PA2       | USART2_TX |
|                | 1   | D0       | PA3       | USART2_RX |

1. Refer to Table 10: Solder bridges for details.

| CN7 odd pins |                         | CN7 even pins                |     | CN10 odd pins |      | CN10 even pin      |     |
|--------------|-------------------------|------------------------------|-----|---------------|------|--------------------|-----|
| Pin          | Name                    | Name                         | Pin | Pin           | Name | Name               | Pin |
| 1            | PC10                    | PC11                         | 2   | 1             | PC9  | PC8                | 2   |
| 3            | PC12                    | PD2                          | 4   | 3             | PB8  | PC6                | 4   |
| 5            | VDD                     | E5V                          | 6   | 5             | PB9  | PC5                | 6   |
| 7            | BOOT0 <sup>(1)(2)</sup> | GND                          | 8   | 7             | AVDD | U5V <sup>(3)</sup> | 8   |
| 9            | -                       | -                            | 10  | 9             | GND  | -                  | 10  |
| 11           | -                       | IOREF                        | 12  | 11            | PA5  | PA12               | 12  |
| 13           | PA13 <sup>(4)</sup>     | RESET                        | 14  | 13            | PA6  | PA11               | 14  |
| 15           | PA14 <sup>(4)</sup>     | +3.3V                        | 16  | 15            | PA7  | PB12               | 16  |
| 17           | PA15                    | +5V                          | 18  | 17            | PB6  | PB11               | 18  |
| 19           | GND                     | GND                          | 20  | 19            | PC7  | GND                | 20  |
| 21           | PB7                     | GND                          | 22  | 21            | PA9  | PB2                | 22  |
| 23           | PC13                    | VIN                          | 24  | 23            | PA8  | PB1                | 24  |
| 25           | PC14                    | 2                            | 26  | 25            | PB10 | PB15               | 26  |
| 27           | PC15                    | PA0                          | 28  | 27            | PB4  | PB14               | 28  |
| 29           | PF0                     | PA1                          | 30  | 29            | PB5  | PB13               | 30  |
| 31           | PF1                     | PA4                          | 32  | 31            | PB3  | AGND               | 32  |
| 33           | VBAT                    | PB0                          | 34  | 33            | PA10 | PC4                | 34  |
| 35           | PC2                     | PC1 or<br>PB9 <sup>(5)</sup> | 36  | 35            | PA2  | -                  | 36  |
| 37           | PC3                     | PC0 or<br>PR8 <sup>(5)</sup> | 38  | 37            | PA3  | -                  | 38  |

#### Table 26. ST morpho connector on NUCLEO-F072RB, NUCLEO-F091RC, NUCLEO-F303RE, NUCLEO-F334R8

 The default state of BOOT0 is LOW. It can be set to HIGH when a jumper is on pin5-7 of CN7. Two unused jumpers are available on CN11 and CN12 (bottom side of the board).

2. CN7 pin 7 (BOOT0) can be configured by engineering byte as PF11 on NUCLEO-F091RC.

3. U5V is 5 V power from ST-LINK/V2-1 USB connector and it rises before +5V.

 PA13 and PA14 share with SWD signals connected to ST-LINK/V2-1, it is not recommended to use them as IO pins if the ST-LINK part is not cut.

5. Refer to Table 10: Solder bridges for details.

#### Numérotation des broches et fonctionnalités

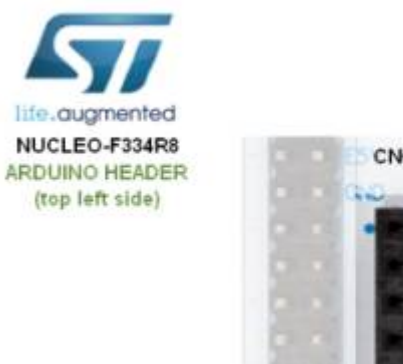

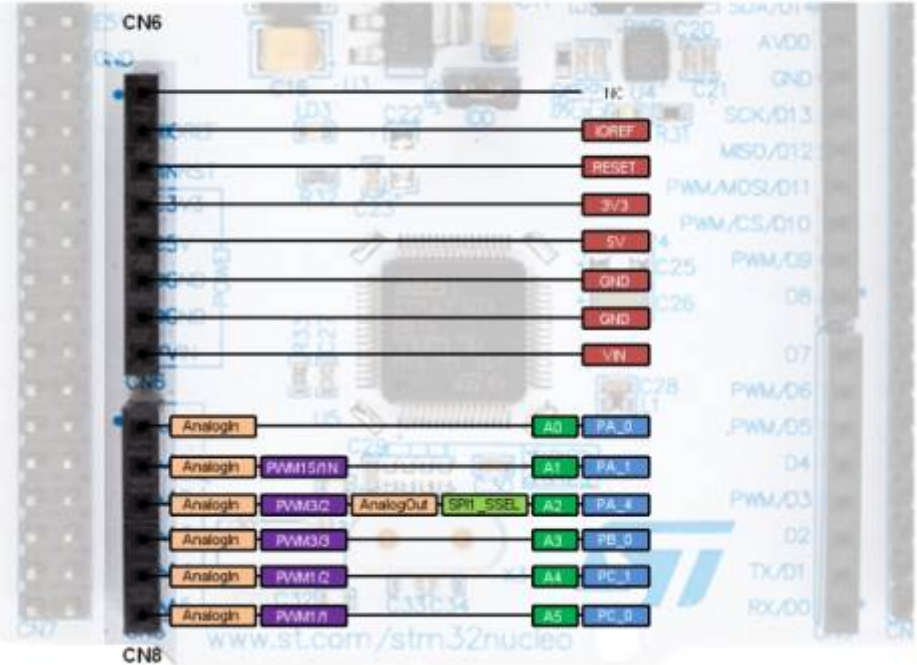

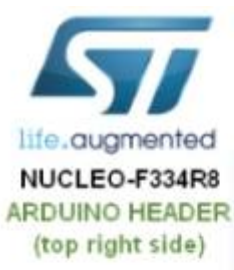

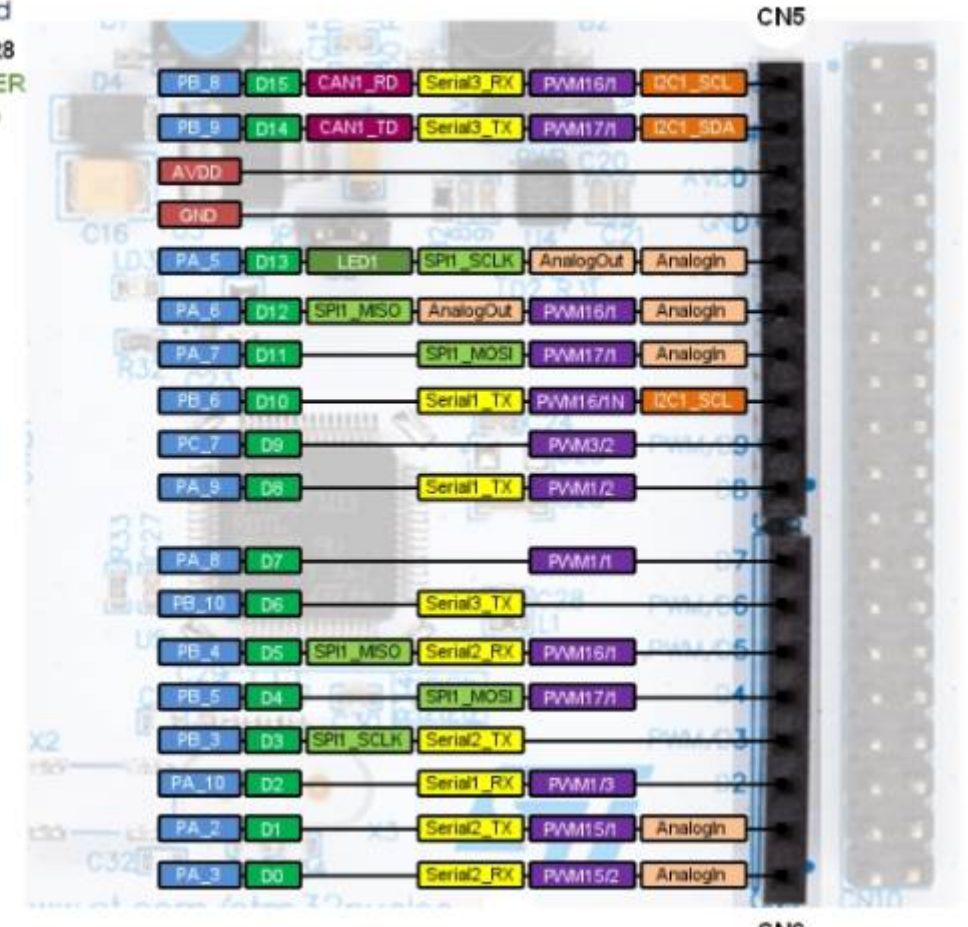

CN9

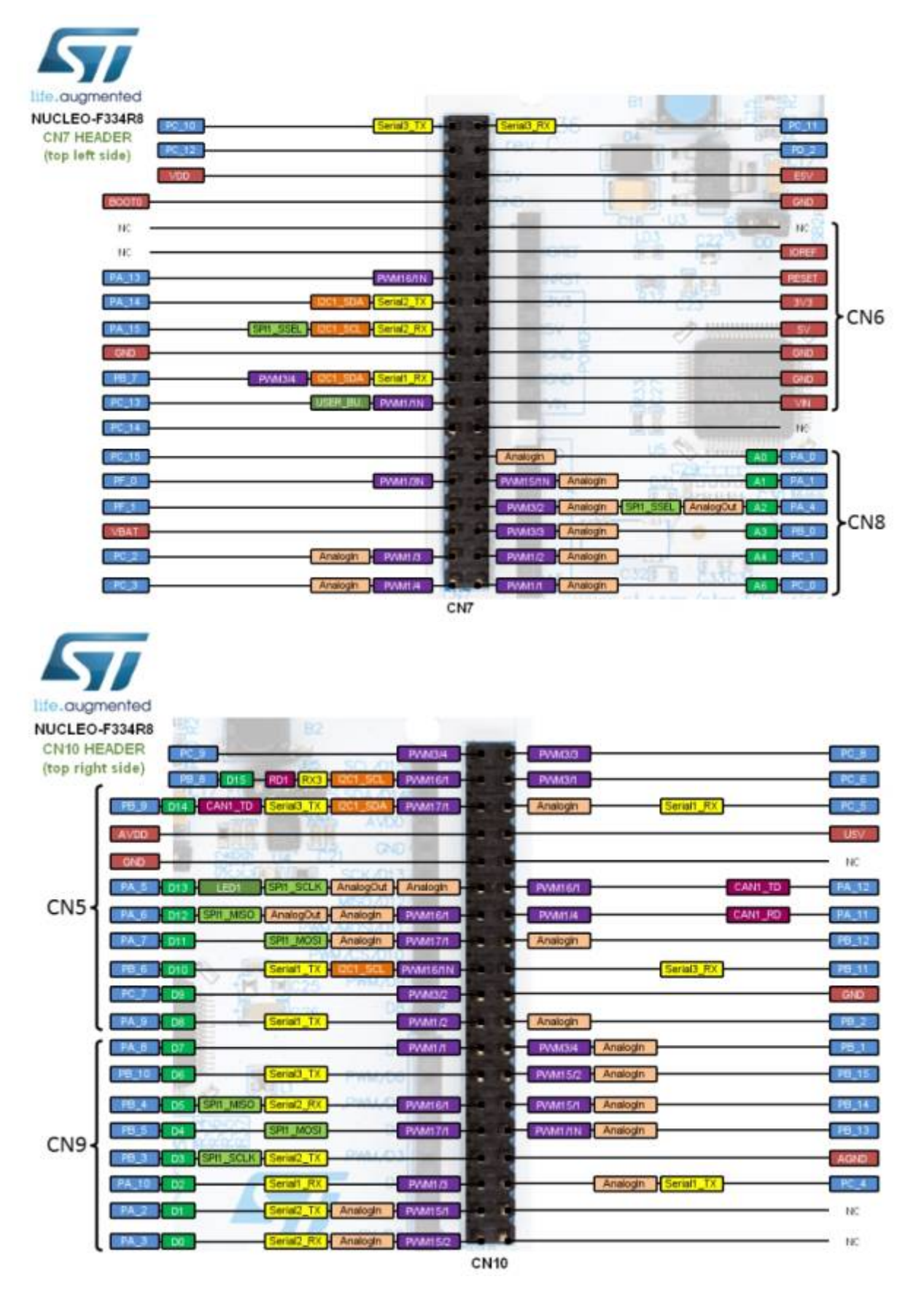

/!\ Dans le programme il faut spécifier uniquement les noms de broches inscrites en Bleu/blanc dans les figures ci-dessus.

note

#### Alimentation de la carte

L'alimentation électrique est fournie soit par le PC hôte via le câble USB, soit par une source externe.

source externe : broches d'alimentation VIN (de 7 V à 12 V), E5V (5 V) ou +3,3V sur CN6 ou CN7. Dans le cas où VIN, E5V ou +3.3V est utilisé pour alimenter la carte STM32 Nucleo, l'utilisation d'un bloc d'alimentation externe ou d'un équipement auxiliaire est nécessaire.

d'alimentation externe ou d'un équipement auxiliaire, cette source d'alimentation doit être conforme à la norme EN-60950-1 : 2006+A11/2009, et doit être de type Safety Extra Low Voltage (SELV) avec une capacité de puissance limitée.

| Alimentation | Tension alim | JP5 | Pin                              |
|--------------|--------------|-----|----------------------------------|
| via port USB |              |     |                                  |
| externe      | 7 à 12V      |     | CN6 pin 8 = CN7 pin 24<br>Et GND |
| externe      | 5V           |     | CN7 pin 6<br>Et <u>GND</u>       |

#### Exemple programme "faire clignoter la led intégrée"

#### exempleLed.ino

/\* Blink without Delav Turns on and off a light emitting diode (LED) connected to a digital pin, without using the delay() function. This means that other code can run at the same time without being interrupted by the LED code. The circuit: - Use the onboard LED. - Note: Most Arduinos have an on-board LED you can control. On the UNO, MEGA and ZERO it is attached to digital pin 13, on MKR1000 on pin 6. LED BUILTIN is set to the correct LED pin independent of which board is used. If you want to know what pin the on-board LED is connected to on your Arduino model, check the Technical Specs of your board at: https://www.arduino.cc/en/Main/Products

STM32

```
created 2005
  by David A. Mellis
 modified 8 Feb 2010
 by Paul Stoffregen
 modified 11 Nov 2013
 by Scott Fitzgerald
 modified 9 Jan 2017
 by Arturo Guadalupi
 This example code is in the public domain.
 https://www.arduino.cc/en/Tutorial/BuiltInExamples/BlinkWithoutDelay
*/
// constants won't change. Used here to set a pin number:
const int ledPin = PA5; // the number of the LED pin OR PA 5
// Variables will change:
int ledState = LOW; // ledState used to set the LED
// Generally, you should use "unsigned long" for variables that hold
time
// The value will quickly become too large for an int to store
unsigned long previousMillis = 0; // will store last time LED was
updated
// constants won't change:
const long interval = 1000; // interval at which to blink
(milliseconds)
void setup() {
 // set the digital pin as output:
  pinMode(ledPin, OUTPUT);
}
void loop() {
  // here is where you'd put code that needs to be running all the
time.
  // check to see if it's time to blink the LED; that is, if the
difference
  // between the current time and last time you blinked the LED is
bigger than
  // the interval at which you want to blink the LED.
  unsigned long currentMillis = millis();
  if (currentMillis - previousMillis >= interval) {
    // save the last time you blinked the LED
    previousMillis = currentMillis;
    // if the LED is off turn it on and vice-versa:
```

```
if (ledState == LOW) {
    ledState = HIGH;
} else {
    ledState = LOW;
}
// set the LED with the ledState of the variable:
    digitalWrite(ledPin, ledState);
}
```

## **A SUIVRE**

## Debuter avec le STM32 144 NUCLEO-F429ZI

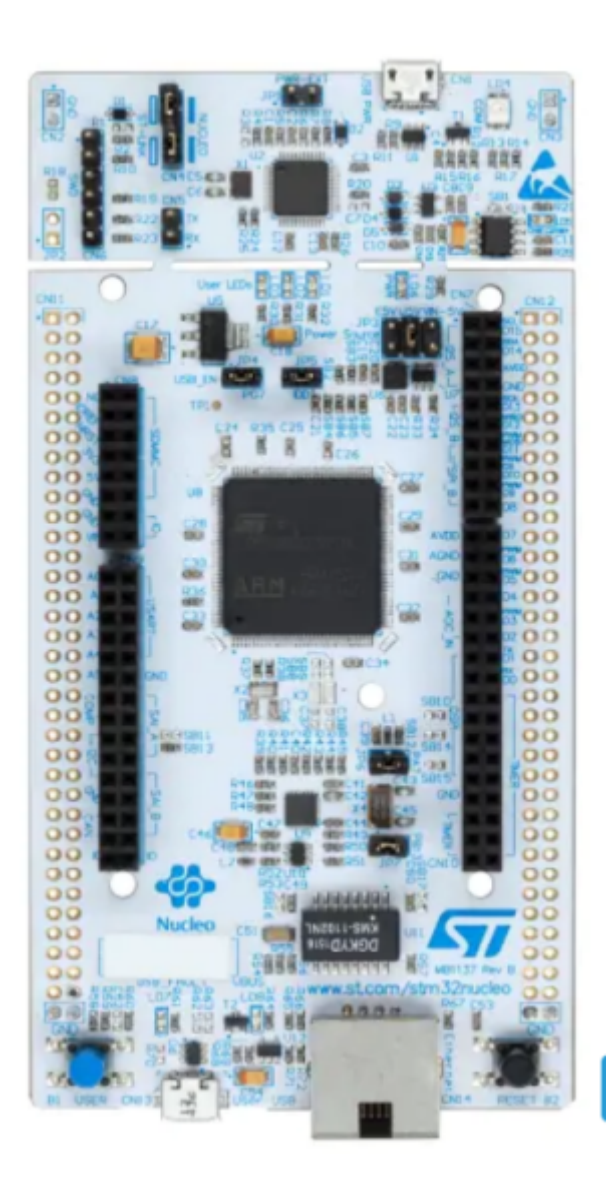

-1-Dans I IDE arduino version 2.x.x, inserer les deux lignes suivantes :

http://dan.drown.org/stm32duino/package\_STM32duino\_index.json https://github.com/stm32duino/BoardManagerFiles/raw/main/package\_stmicroelec tronics\_index.json

|                                                                                                    | Paramètres                                                                   | Réseau                                  |                   |      |
|----------------------------------------------------------------------------------------------------|------------------------------------------------------------------------------|-----------------------------------------|-------------------|------|
| Localisation du croquis :                                                                                                  |                                                                              |                                         |                   |      |
| JRL de gestionnaire de cartes su                                                                                           | pplémentaires                                                                |                                         |                   | ×    |
| Entrer des URLs additionnelles, une par                                                                                    | colonne                                                                      |                                         |                   |      |
| http://dan.drown.org/stm32duino/packa<br>https://espressif.github.io/arduino-esp3<br>https://github.com/stm32duino/BoardMa | ge_STM32duino_index.j:<br>//package_esp32_dev_ir<br>/nagerEfles/taw/main/pac | son<br>ndex.json<br>ckage_stmicroelectr | ronics index.json |      |
| Cliquer pour la liste non-officielle des UF                                                                                | Ls des support de carter                                                     | 5                                       | ANNUL             | R OK |
|                                                                                                    |                                                                              |                                         | ANNUL             | R OK |

-2- Dans le gestionaire de carte installer toutes les cartes STM32

| ichier | Modifier Croquis Outils Aide                                                                                                 |
|--------|----------------------------------------------------------------------------------------------------|
| Ø      | Selectionner une carte                                                                                                    |
|        | GESTIONNAIRE DE CARTE                                                                                                    |
|        | stm 32                                                                                                    |
| 1_)    | Type: All                                                                                                    |
| llh    | STM32 MCU based<br>boards par                                                                                                |
| 0      | Boards included in this package:<br>Nucleo-144, Nucleo-64, Nucleo-<br>32, Discovery, Eval, STM32MP1<br>Disc difference and a |
| Q      |                                                                                                    |
|        |                                                                                                    |
|        | STM32F1xx/GD32F1xx<br>boards par stm32duino                                                                                  |
|        | Boards included in this package:<br>Maple Mini, Maple (Rev 3),<br>Maple (RET6), Microduino Cor<br>Plus d'Information         |
|        | 2022.9. V                                                                                                    |
|        | STM32F4xx boards par<br>stm32duino                                                                                           |
|        | Boards included in this package:<br>STM32 Discovery F407,<br>STM32F4Stamp F405,<br>Plus d'information                        |
|        | 2022.9. V                                                                                                    |
| 8      | STM8 MCU based                                                                                                    |

-3- Dans "Outils" -> "Carte" choisir "STM32 MCU Based Board" et "Nucleo 144"

| Formatage automatique                                                               | Ctrl+T     |    |                                               |            |
|-------------------------------------------------------------------------------------|------------|----|-----------------------------------------------|------------|
| Gérer les bibliothèques                                                             | Cbrl+Maj+I |    |                                               |            |
| Moniteur série<br>Traceur série                                                     | Ctrl+Maj+M |    |                                               |            |
| Firmware Updater<br>Téléverser les certificats racine SSL                           |            |    |                                               |            |
| Carte: "Nucleo-144"                                                                 |            |    | Gestionnaire de carte                         | Ctrl+Maj+B |
| Port<br>Obtenir les informations sur la carte                                       |            | Þ  | Arduino AVR Boards<br>STM32 MCU based boards  |            |
| Debug symbols and core logs: "None"<br>Optimize: "Smallest (-Os default)"           |            | •  | STM32F1xx/GD32F1xx boards<br>STM32F4xx boards | j          |
| Board part number: "Nucleo F207ZG"                                                  |            | 1  |                                               |            |
| Upload method: "Mass Storage"                                                       |            | F. |                                               |            |
| USB support (if available): "None"<br>U(S)ART support: "Enabled (generic 'Serial')" |            |    |                                               |            |
| USB speed (if available): "Low/Full Speed"                                          |            |    |                                               |            |

### -4- Dans l'option "Board part number" choisir ; "Nucleo F429ZI"

| utils Aide                                    |            |     |               |
|-----------------------------------------------|------------|-----|---------------|
| Formatage automatique                         | Ctrl+T     | Т   |               |
| Archiver le croquis                           |            |     |               |
| Gérer les bibliothèques                       | Ctrl+Maj+I |     |               |
| Moniteur série                                | Ctrl+Maj+M |     |               |
| Traceur série                                 |            |     |               |
| Firmware Updater                              |            |     |               |
| Téléverser les certificats racine SSL         |            |     |               |
| Carte: "Nucleo-144"                           |            | •   |               |
| Port                                          |            | ÷   |               |
| Obtenir les informations sur la carte         |            |     |               |
| Debug symbols and core logs: "None"           |            | ×   |               |
| Optimize: "Smallest (-Os default)"            |            | •   |               |
| Board part number: "Nucleo F429ZI"            |            | F.  | Nucleo F207ZG |
| C Runtime Library: "Newlib Nano (default)"    |            | •   | Nucleo F412ZG |
| Upload method: "Mass Storage"                 |            | •   | Nucleo F413ZH |
| USB support (if available): "None"            |            | · ~ | Nucleo F429ZI |
| U(S)ART support: "Enabled (generic 'Serial')' | ,          | •   | Nucleo F446ZE |
| USB speed (if available): "Low/Full Speed"    |            | •   | Nucleo F722ZE |
|                                               |            |     | Nucleo F746ZG |

-5- On peut pour tester la carte , envoyer le programme exemple : "RGB\_LED\_TLC59731" ou le programme "Blink"

| Fichier | Modifier    | Croquis  | Outils                                                   | Aide |                          |   |        |
|---------|-------------|----------|----------------------------------------------------------|------|--------------------------|---|--------|
| New     | Sketch      |          | Ctrl+N                                                   |      | <b>.</b>                 |   |        |
| New     | Cloud Ske   | tch Alt+ | +Ctrl+N                                                  |      |                          |   |        |
| Ouv     | rir         |          | Ctrl+O                                                   |      |                          |   |        |
| Carr    | net de croq | uis      |                                                          | F.   |                          |   |        |
| Exer    | mples       |          |                                                          | Þ    | Exemples inclus          |   |        |
| Fern    | ner         |          | Ctrl+W                                                   |      | 01.Basics                | ۲ | lomain |
| Save    | 2           |          | Ctrl+S                                                   |      | 02.Digital               | ۶ |        |
| Enre    | gistrer sou | s Ctrl   | +Maj+S                                                   |      | 03.Analog                | Þ | fault  |
| Dell    |             | Challe   | dan da                                                   | -    | 04.Communication         | Þ |        |
| Prer    | erences     | Ctrl+    | virgule                                                  | _    | 05.Control               | ۲ |        |
| Ava     | ncé         |          |                                                          | •    | 06.Sensors               | ۲ |        |
| Ouit    | ter         |          | Ctrl+O                                                   |      | 07.Display               | Þ |        |
| Quit    | 13          | RG       | B LED                                                    | т    | 08.Strings               | ۲ |        |
|         | 14          | RG       | BLED                                                     | Т    | 09.USB                   | ۲ |        |
|         | 15          | */       |                                                          |      | 10.StarterKit_BasicKit   | ۲ |        |
|         | 16          | Hinelu   | do - DO                                                  |      | 11.ArduinoISP            | ۲ |        |
|         | 17          | #INCIU   | de <no< th=""><th></th><th></th><th></th><th></th></no<> |      |                          |   |        |
|         | 19          | static   | uint8                                                    | 3    | Exemples pour Nucleo-144 |   |        |
|         | 20          | static   | uint8                                                    | 3    | CMSIS_DSP                | ۲ | _TLC5  |
|         | 21          |          |                                                          |      | EEPROM                   | ۲ | TLC59  |
|         | 22          |          |                                                          |      | Ethernet                 | ۲ | TLC59  |
|         | 23          |          |                                                          |      | Firmata                  | ۲ | TLC59  |
|         | 24          |          |                                                          |      | IWatchdog                | ۶ | TLC59  |
|         | Sortie      |          |                                                          |      | Keyboard                 | ۶ |        |
|         | Le cro      | oquis u  | tilise                                                   | 2    | LiquidCrystal            | Þ | space  |
|         | Les va      | ariable  | s glot                                                   | a    | Mouse                    | Þ | 5 (0%) |
|         |             |          |                                                          |      | RGB_LED_TLC59731         | Þ |        |
|         |             |          |                                                          |      | SD                       | Þ |        |
|         |             |          |                                                          |      | Servo                    | ۲ |        |

comment\_programmer\_et\_deboguer\_le\_stm32\_a\_l\_aide\_de\_l\_ardui.\_led.pdf

## Debuter avec Un STM32 144 NUCLEO-L4P5ZG

Carte Pour l'instant ... non comparible IDE arduino

Suivez la séquence ci-dessous pour configurer la carte Nucleo-144 et lancer la démonstration application (pour l'emplacement des composants, reportez-vous à la Figure 4 : Disposition du dessus de la carte STM32 Nucleo-144).

 $( \mathbf{P} )$ 

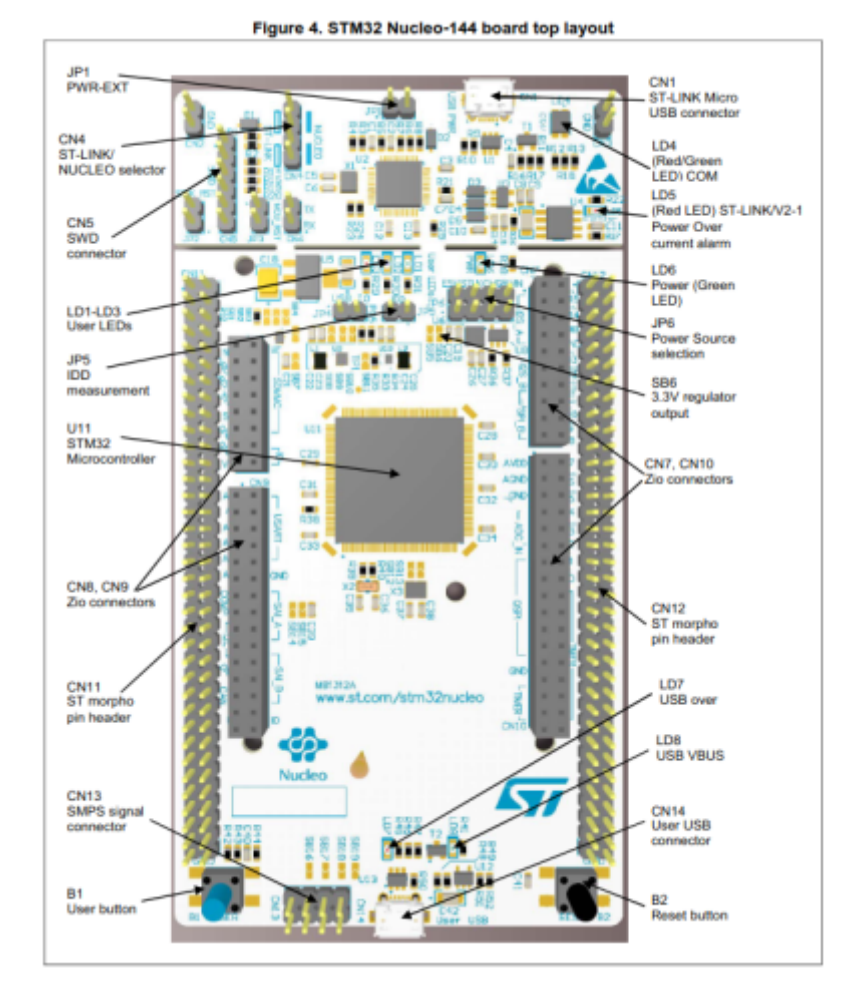

- Vérifiez la position du cavalier sur la carte : JP1 (PWR-EXT) OFF (voir Section 5.5.1 : Entrée d'alimentation de ST-LINK/V2-1 USB connecteur pour plus de détails) JP6 (source d'alimentation) côté STLK (pour plus de détails, voir le tableau 7 : cavalier lié à l'alimentation) JP5 (IDD) ON (pour plus de détails, voir Section 5.8 : JP5 (IDD))CN4 ON sélectionné (pour plus de détails, voir Tableau 4 : états CN4 des cavaliers).
- Pour l'identification correcte des interfaces de l'appareil à partir du PC hôte et avant connectant la carte, installez le pilote Nucleo USB disponible sur le Site Web www.st.com/stm32nucleo.
- 3. -. Pour alimenter la carte, connectez la carte STM32 Nucleo-144 à un PC avec un port USB de type A. au câble Micro-B' via le connecteur USB CN1 sur le ST-LINK. En conséquence, le les LED vertes LD6 (PWR) et LD4 (COM) s'allument et la LED rouge LD3 clignote.
- 4. -. Appuyez sur le bouton B1 (bouton gauche).
- Observez que la fréquence de clignotement des trois LED LD1 à LD3 change, en cliquant sur sur le bouton B1.
- La démonstration du logiciel et les nombreux exemples de logiciels, qui permettent à l'utilisateur de utiliser les fonctions Nucleo, sont disponibles sur la page Web www.st.com/stm32nucleo.
- 7. -. Développez une application en utilisant les exemples disponibles.

# Flipper zero

#### Flipper Zero

From: http://chanterie37.fr/fablab37110/ - Castel'Lab le Fablab MJC de Château-Renault

Permanent link: http://chanterie37.fr/fablab37110/doku.php?id=start:stm32

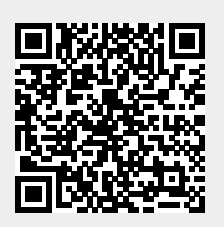

Last update: 2024/01/23 10:49